## 小テストのシャッフル(出題順、選択肢)方法

Q:小テストの作成に当たり,出題順や出題時の選択肢の順番をシャッフルしたいが,設 定することは可能か。

A:小テスト設定時及び問題作成時に「シャッフル」機能を使用することで、それぞれシ ャッフルすることが可能です。

≪出題順をシャッフルする≫

- ※ 小テストの編集画面で設定します。
- 1 対象の小テストを選択し、小テスト管理メニューの「小テストを編集する」を選択 する。

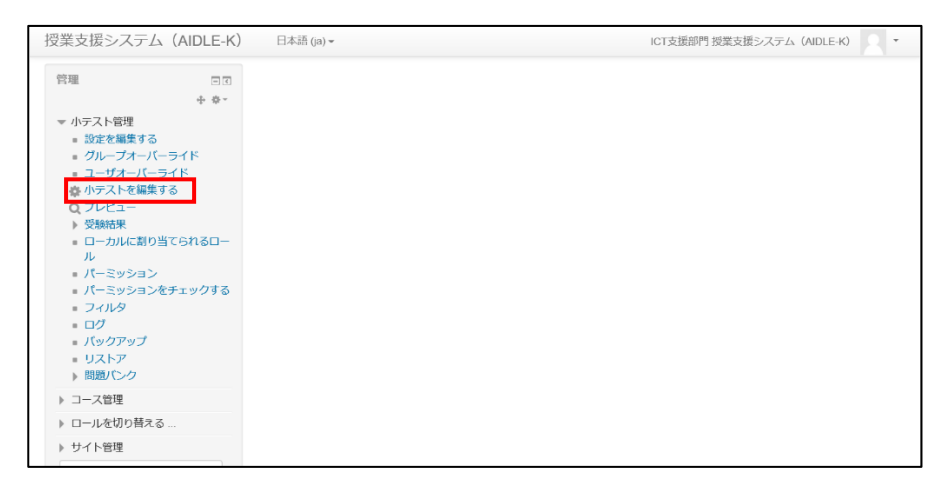

2 試験編集画面の「シャッフル」を選択する。

| 授業支援システム(AIDLE-K)                                                                   | 日本語 (ja) ~                                                                                                    | ICT支援部門 授業支援システム(AIDLE-K) 🔍 👻             |
|-------------------------------------------------------------------------------------|----------------------------------------------------------------------------------------------------|-------------------------------------------|
| Home ▶ コース ▶ 操作説明会 ▶ OC                                                             | OO学講義_TOP ▶ レポート課題 ▶ 小テスト ▶ 小テストを編集する                                                                                                    |                                           |
| ナピゲーション □3<br>+ ¢ -<br>Home<br>■ ダッシュポード                                            | <b>小テストの編集: 小テスト</b> ®<br>問題 51 この小テストは公開されています。<br>改ページ調整                                                                                                    | 最大評点 10.00 保存<br>合計評点:9.00                |
| <ul> <li>▶ サイトページ</li> <li>▼ 現在のコース</li> <li>▼ OOO学講義_TOP</li> <li>▶ 参加者</li> </ul> | 2<br>R-91                                                                                                    | <ul> <li>シャッフル ⑦</li> <li>適加 *</li> </ul> |
| <ul> <li>▶ バッジ</li> <li>▶ 一般</li> <li>▶ 講義資料</li> </ul>                             |                                                                                                    | Q.★ 1.00 產<br>追加~                         |
| ▼ レポート課題                                                                            |                                                                                                    | 唐部位の組合せで誤ってい Q× 1.00 ≥<br>追加マ             |
| <ul> <li>✓ 小テスト</li> <li>※ アンケート項目</li> <li>▶ トピック3</li> </ul>                      | <ul> <li>         ・● 3         ・E 章 106E-38 右心房に開口するのはどれか。2つ選べ。</li> <li>         ページ4     </li> </ul>                                                                                                    | Q× 1.00∠<br>追加+                           |
| <ul> <li>▶ トピック4</li> <li>▶ トピック5</li> </ul>                                        | ☆ 4 読 & 1 愛知医科大学の所在地は(#1)です。 ☆ージ5                                                                                                    | Q.× 3.00 之<br>追加 ~                        |
| ▶ トビック6 ▶ トビック7                                                                     | ◆ 5      ○ 4.5±0.10m     ○     ○     ○     ○     ○     ○     ○     ○     ○     ○     ○     ○     ○     ○     ○     ○     ○     ○     ○     ○     ○     ○     □     ○     ○     ○     ○     □     ○     □     ○     □     □     □     □     □     □     □     □     □     □     □     □     □     □     □     □     □     □     □     □     □     □     □     □     □     □     □     □     □     □     □     □     □     □     □     □     □     □     □     □     □     □     □     □     □     □     □     □     □     □     □     □     □     □     □     □     □     □     □     □     □     □     □     □     □     □     □     □     □     □     □     □     □     □     □     □     □     □     □     □     □     □     □     □     □     □     □     □     □     □     □     □     □     □     □     □     □     □     □     □     □     □     □     □     □     □     □     □     □     □     □     □     □     □     □     □     □     □     □     □     □     □     □     □     □     □     □     □     □     □     □     □     □     □     □     □     □     □     □     □     □     □     □     □     □     □     □     □     □     □     □     □     □     □     □     □     □     □     □     □     □     □     □     □     □     □     □     □     □     □     □     □     □     □     □     □     □     □     □     □     □     □     □     □     □     □     □     □     □     □     □     □     □     □     □     □     □     □     □     □     □     □     □     □     □     □     □     □     □     □     □     □     □     □     □     □     □     □     □     □     □     □     □     □     □     □     □     □     □     □     □     □     □     □     □     □     □     □     □     □     □     □     □     □     □     □     □     □     □     □     □     □     □     □     □     □     □     □     □     □     □     □     □     □     □     □     □     □     □     □     □     □     □     □     □     □     □     □     □     □     □     □     □     □     □     □     □     □     □     □     □     □     □     □     □     □     □     □     □     □     □     □     □     □    □ | であった。よって板の面積 Q.X 3.00 ∠<br>追加・            |

≪選択肢をシャッフルする≫

- ※ 出題時の選択肢をシャッフルするには、①小テストの設定、②個別の問題での設定 の両方を行う必要があります。①②ともに設定しないとシャッフルが行われませんの で注意してください。
- 1 小テストの設定「問題内部をシャッフルする」を「Yes」にする。

| 授業支援システム(AIDLE-M                                    | <) 日本語 (ja) <del>▼</del>      | ICT支援部門 授業支援システム(AIDLE-K) | 4 |
|-----------------------------------------------------|-------------------------------|---------------------------|---|
| ▶ トピック 9                                            |                               |                           |   |
| ▶ トピック 10                                           | 🕂 🕂 🕁 レポート課題 🖉                | 編集→ 🚨 🗹                   |   |
| > <1 X                                              | 🕀 🗸 小テスト 🧷                    |                           |   |
|                                                     |                               | ● 設定を編集する                 |   |
| 管理                                                  | ◆ ♥ アンケート項目 ≥                 |                           |   |
| 令 夺 ~                                               |                               | ラ 石へ 加する                  |   |
| ▼ コース管理                                             |                               | <ul> <li>非表示</li> </ul>   |   |
| ▶ 編集モードの終了                                          | ホトピック3                        | Co 複製                     |   |
| ■ 活動チューザ OFF                                        | * FC9932                      | 2. ロールを割り当てる              |   |
| 合語を になって 、 、 、 、 、 、 、 、 、 、 、 、 、 、 、 、 、 、 、      |                               | ※ 削除 加する                  |   |
| ※ コース完了                                             |                               |                           |   |
| ▶ ユーリ<br>▼ フィルタ                                     | L Length A                    | 17 M                      |   |
| ▶ レポート                                              | ⊕ トヒック 4 ∠                    | 福朱▼                       |   |
| ····· 評定                                            |                               | ➡活動またはリソースを追加する           |   |
| 🍄 評定表セットアップ                                         |                               |                           |   |
| トバッジ                                                |                               |                           |   |
| ▲ ハックアップ                                            | ⊕ トヒック 5 ∠                    | 編集▼                       |   |
| 山 リストラ                                              |                               | →活動またはリソースを追加する           |   |
| ③ 公開                                                |                               |                           |   |
| D リセット                                              |                               |                           |   |
| ▶ 開閉(パトノフ                                           | A REWAR                       | 程 <b>年</b> 。              |   |
|                                                     |                               |                           |   |
| 授業支援システム(AIDLE-P                                    | <) 日本語 (ja) <del>-</del>      | ICT支援部門 授業支援システム(AIDLE-K) | ÷ |
| 中 泰~                                                | アレイナント                        |                           | - |
| ▽ 小テスト管理                                            |                               |                           |   |
| ■ 設定を編集する                                           | ■問題の挙動                        |                           |   |
| = グループオーバーライド                                       |                               |                           |   |
| ユーザオーバーライド                                          | 問題内部をシャッフルする ⑦                | Yes                       |   |
| 登 小ナストを編集する                                         |                               |                           |   |
| <ul><li>↓ 受験結果</li></ul>                            | 問題動作 ⑦                        | 遅延フィードバック                 |   |
| <ul> <li>ローカルに割り当てられるロー</li> </ul>                  |                               |                           |   |
| JL                                                  | 5                             | さらに表示する                   |   |
| <ul> <li>パーミッション</li> <li>パーミッションをエー・クサス</li> </ul> | ▶レビューオプション @                  |                           |   |
| <ul> <li>ハーニッションセナエッジする</li> <li>フィルタ</li> </ul>    |                               |                           |   |
| ■ ログ                                                | ▶ アピアランス                      |                           |   |
| バックアップ                                              |                               |                           |   |
| <ul> <li>リストア</li> </ul>                            | 、平សに関すては即制四                   |                           |   |
| ▶ 問題パンク                                             | ▶ 文映にぼ9 る特別利限                 |                           |   |
| ▶ コース管理                                             |                               |                           |   |
| ▶ ロールを切り替える                                         | ▶ 全体フィードバック ⑦                 |                           |   |
| ▶ サイト管理                                             |                               |                           |   |
|                                                     | <ul> <li>エジュール共通設定</li> </ul> |                           |   |
|                                                     | アレノユ ル天地政定                    |                           |   |
|                                                     |                               |                           |   |

2 問題作成時に「選択肢をシャッフルしますか」の項目がある場合、選択する。